ユーザーの登録(カスタマーアドミによる)

<u>https://qa2-apac-cvs.knorr-bremse.com/JP/ja/JPY/</u>でログイン後マイアカウントから会社の登録 ユーザーをクリックし新しいユーザー登録をクリック、次画面で必要事項を記入し承認申請。 申請後新規ユーザーに確認メールが飛び、確認すると登録申請に表示されるので右側のペンマークをク リックしてApproveを押します

| マイアカウント             | 会社の登録ユーザー                            |                         |      |             |         | マイアカウント  | 新規ユーザー登録                  |                     |  |
|---------------------|--------------------------------------|-------------------------|------|-------------|---------|----------|---------------------------|---------------------|--|
| マイプロファイル            | ここではお客様の会社のユーザーを登録、修正、削除ができます。       |                         |      |             |         | マイプロファイル | 会社の電子メールアドレス*タイトル         | タイトル                |  |
| マイアドレス帳             |                                      |                         |      | ユーザを追加 》    | マイアドレス帳 |          | ~                         |                     |  |
| マイオーダー 🛩            | 氏条またはメールアドレスを入力してください。 検索 ))         |                         |      |             |         | マイオーダー 🛩 | 名*                        | 改生*                 |  |
| 価格表                 |                                      |                         |      |             |         | 価格表      |                           |                     |  |
| ログアウト               |                                      |                         |      |             |         | ログアウト    | 会社名*                      | 番地を含む住所*            |  |
| 会社のアカウント            | 22 人のユーザーが見つかりました。                   |                         |      |             |         | 会社のアカウント |                           |                     |  |
|                     |                                      | 電子メール                   | 注文番号 | <u>効果</u>   |         | ユーザー 🛩   | ビル、建物名                    | 市*                  |  |
| 全社の啓録フーザー           |                                      |                         | •    | ۲           | 🖍 🗙 🖾   |          |                           |                     |  |
| 登録申請                |                                      |                         | •    | ۲           | / x 🖾   |          |                           | 郵便 <del>番</del> 号*  |  |
|                     |                                      |                         | ٠    | ۲           | 1 × 🖾   |          | THEOREM COLORI            | •                   |  |
|                     |                                      |                         | •    | 0           | 🖊 🗙 🔤   |          | 国*<br>国を選択してください          | 電話番号                |  |
| マイアカウント             | 登録申請                                 |                         |      |             |         |          | FAX番号                     | ウェブサイトアドレス          |  |
| マイプロファイル            |                                      |                         |      |             |         |          |                           |                     |  |
| マイアドレス 帳            | ーーーーーーーーーーーーーーーーーーーーーーーーーーーーーーーーーーーー |                         |      |             |         |          |                           |                     |  |
| マイオーダー 🛩            | アクセス権の要求 業界の役割*                      |                         |      |             |         |          |                           |                     |  |
| 価格表                 | 1個のリクエストが見つかりました。                    |                         |      |             |         |          | オンライン注文                   | ディストリビューター          |  |
| ログアウト               | <u>日付</u> ↓ <u>余</u>                 | <u> 王称</u> <u>Email</u> | 電話番号 | <u>市区町村</u> | E       |          | 製品情報表示のみ                  |                     |  |
| 会社のアカウント            | 2020/11/24                           |                         |      | 坂戸市         |         | 3        | 顧客コード/デフォルトの販売先を選択してください。 |                     |  |
| ユーザー 👻              | 1 件のリクエストが見つかりました。                   |                         |      |             |         |          | ~                         |                     |  |
| 会社の登録ユーザ~<br>登録申請 》 | _                                    |                         |      |             |         |          | Utayk                     | ユーザー権限のセット 🕨 承認申請 🌒 |  |